1º Ir la dirección oficial de la web de sublime text. Vamos a la sección Download. En este caso vamos a usar la versión 3.

## https://www.sublimetext.com/3

Elegimos la versión que corresponda, en nuestro caso Windows 10, 64bits versión instalable. Como las páginas web suelen actualizarse mucho, debes buscar el elemento en sí y la imagen puede cambiar.

| 🗲 Download - Sublime Text 🛛 🗙                                            | +                                                                                                    |                                                                                                    |                                                         |                  |       |    |       |  |  |
|--------------------------------------------------------------------------|----------------------------------------------------------------------------------------------------|----------------------------------------------------------------------------------------------------|---------------------------------------------------------|------------------|-------|----|-------|--|--|
| $ullet 	o \mathbf{C}$ $egin{array}{c} eta & sublimetext.con \end{array}$ | n/3                                                                                                    |                                                                                                    |                                                         |                  |       |    |       |  |  |
| 🗲 Sub                                                                    | lime Text                                                                                                    | Download                                                                                                    | Buy                                                     | Support          | Ne    | ws | Forum |  |  |
| Dov                                                                      | wnload                                                                                                    |                                                                                                    |                                                         |                  |       |    |       |  |  |
| Sublime                                                                  | e Text 3 is the current version of Sublime Text. For bleeding-edge releases, see the <u>dev builds</u> .                                                            |                                                                                                    | Introd                                                  | ucing our Git cl | lient |    |       |  |  |
| Versi                                                                    |                                                                                                    | Sublime Merge<br>with the two of the sublime to the sublime to the s |                                                         |                  |       |    |       |  |  |
| Sublime<br>current                                                       | e Text may be downloaded and evaluated for free, however a license must be <u>purchased</u> for continued use. The<br>ly no enforced time limit for the evaluation. | ere is                                                                                                    | follow <u>@sublimehq</u> on twitter.<br>OTHER DOWNLOADS |                  |       |    |       |  |  |

• Sublime Text 2

## Changelog

2º Una vez descargado, lo ejecutamos para instalarlo:

|                                                                                                  | Í | 🖁 Setup - Sublime Text 3 — 🗆 🗙                                                                                                  |
|--------------------------------------------------------------------------------------------------|---|----------------------------------------------------------------------------------------------------|
| Control de cuentas de usuario                                                                    | × | Select Destination Location<br>Where should Sublime Text 3 be installed?                                                        |
| ¿Quieres permitir que esta aplicación haga cambios en el dispositivo?                            |   | Setup will install Sublime Text 3 into the following folder.                                                                    |
| Sublime Text 3 Setup                                                                             |   | To continue, click Next. If you would like to select a different folder, click Browse.   C:\Program Files\Sublime Text 3 Browse |
| Editor comprobado: Sublime HQ Pty Ltd<br>Origen del archivo: Unidad de disco duro en este equipo |   |                                                                                                    |
| Mostrar más detalles                                                                             |   |                                                                                                    |
| Sí No                                                                                            |   | At least 34,6 MB of free disk space is required.                                                                                |
|                                                                                                  | _ | Next > Cancel                                                                                                    |

Las características será las de por defecto, a excepción de la siguiente pantalla que vamos a seleccionar que añada una entrada al menú contextual, así podremos abrir los archivos que queramos.

guiente pant.

| 👸 Setup - Sublime Text 3                                                                                                    | – 🗆 X                   | 👸 Setup - Sublime Text 3 | - 🗆 X                                                                                                    |
|----------------------------------------------------------------------------------------------------|-------------------------|--------------------------|----------------------------------------------------------------------------------------------------|
| Select Additional Tasks<br>Which additional tasks should be performed?<br>Select the additional tasks you would like Setup to perform while it<br>3, then click Next.<br>☑ Add to explorer context menu | Installing Sublime Text |                          | Completing the Sublime Text 3<br>Setup Wizard<br>Setup has finished installing Sublime Text 3 on your computer.<br>The application may be launched by selecting the installed<br>shortcuts.<br>Click Finish to exit Setup. |
| < Back N                                                                                                    | lext > Cancel           |                          | Finish                                                                                                    |
| www.apinat                                                                                                    | oneshe                  |                          |                                                                                                    |

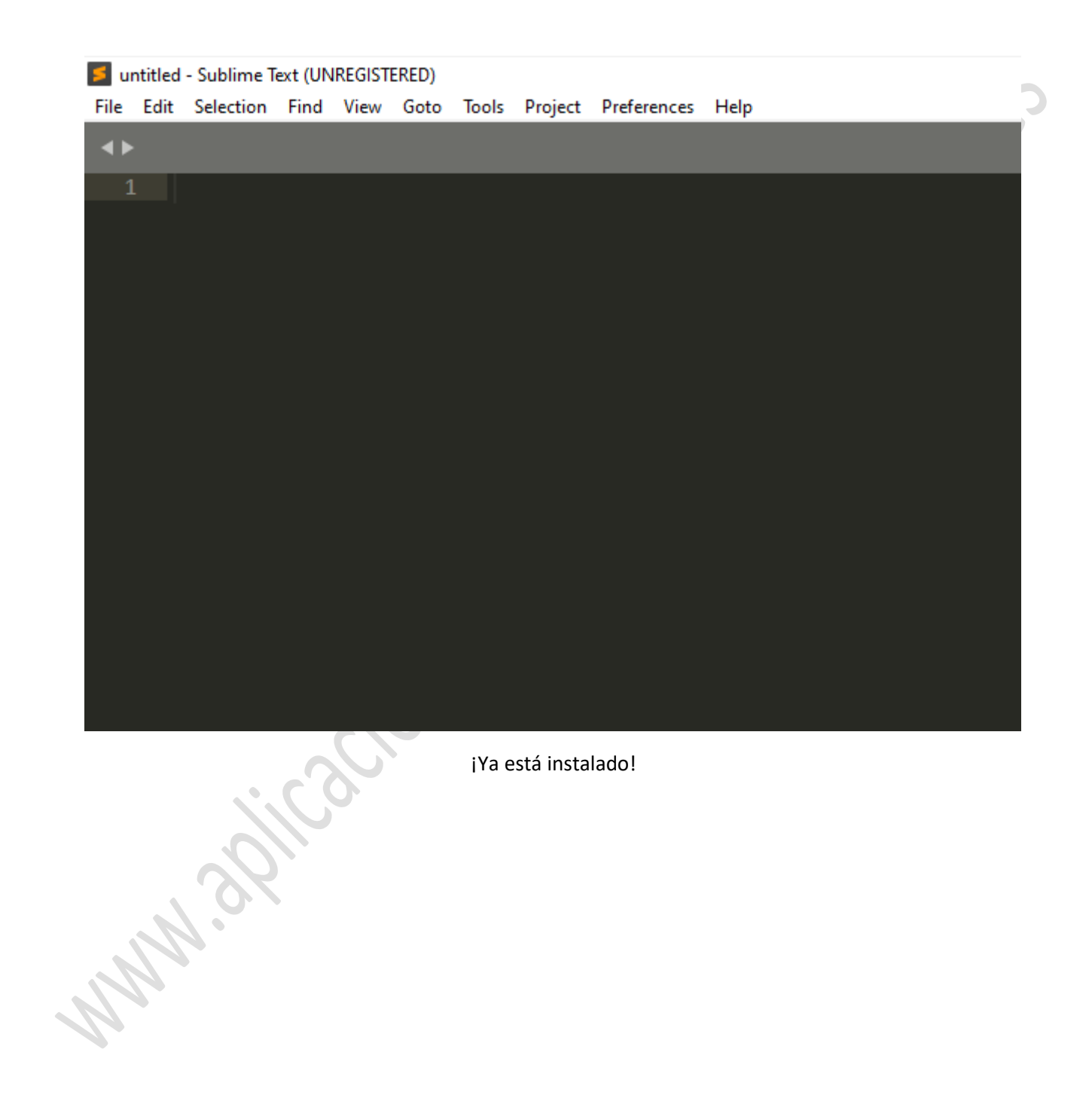